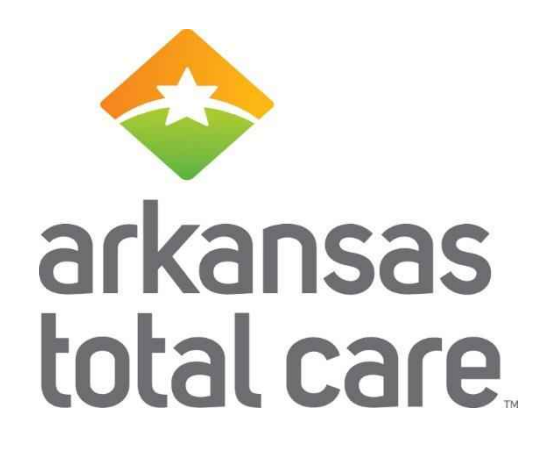

# Web Wizard for Home and Community Based Service Providers

Please install and test the Zoom application before we begin today's webinar

# Who Should Use the Multiple Claim Submission Wizard?

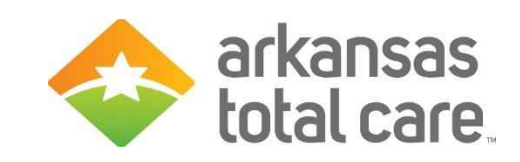

- Multiple Claim Submission Wizard is designed to be used by Home and Community Based Service Providers for billing services such as:
  - Adaptive Equipment
  - Community Transition Services
  - Consultation Services
  - Crisis Intervention
  - o Environmental Modification
  - Personal Care Services
  - o Respite
  - Supportive Employment
  - Supportive Living

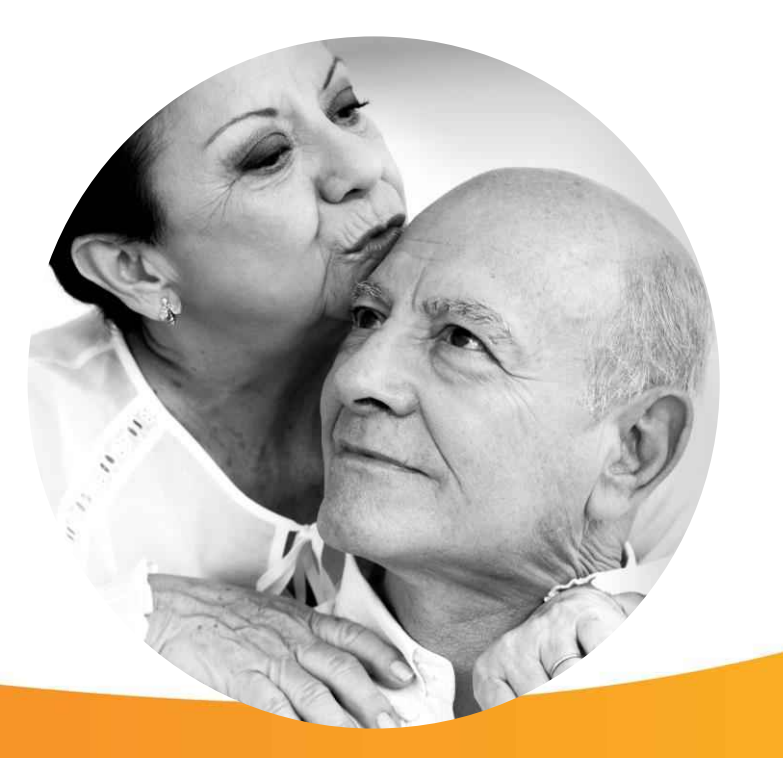

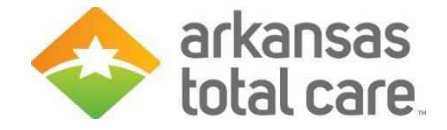

## Accessing the Wizard

- To create a HCBS claim using the Multiple Claim Submission Wizard
- Click on the "Claims" tab

| Quick Eligibil                                   | ity Check                    |                        | Welcome                                               | _ |
|--------------------------------------------------|------------------------------|------------------------|-------------------------------------------------------|---|
| 123456789 or Smith Recent Claims STATUS RECEIVED | mm/dd/yyyy Check Eligibility | CLAIM NO.              | Add a TIN to My ACCOUNT<br>Manage Accounts<br>Reports | > |
| Ø                                                | CONTRACTOR CONTRACTOR        | -                      | Provider Analytics                                    | > |
| 6                                                |                              |                        |                                                       |   |
| 0                                                |                              | International Contract | Recent Activity                                       |   |
| <b>©</b>                                         |                              |                        | Activity                                              |   |
| 0                                                |                              |                        |                                                       |   |
|                                                  |                              |                        | Quick Links                                           |   |
|                                                  |                              |                        | Find a Provider                                       |   |
|                                                  |                              |                        |                                                       |   |

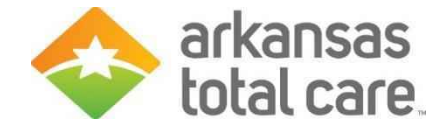

### **Recurring Tab**

• Click on the "Recurring" tab to access the Wizard

| Viewing Claims For |                 |                                | GO                       | Uploa                | d EDI 💽 Create Claim |
|--------------------|-----------------|--------------------------------|--------------------------|----------------------|----------------------|
| Claims             | Individual Sa   | aved Submitted Batch Recurring | Payment History My Downl | oads Claims Audit To | pol = Filter         |
| CLAIM<br>NO. †     | CLAIM<br>TYPE ] | MEMBER<br>NAME (               | SERVICE<br>DATE(S) ‡     | BILLED/<br>PAID [    | CLAIM STATUS [       |
|                    |                 |                                |                          |                      |                      |
|                    |                 |                                |                          |                      |                      |
|                    |                 |                                |                          |                      |                      |
|                    |                 |                                |                          |                      |                      |
|                    |                 |                                |                          |                      |                      |
|                    |                 |                                |                          |                      |                      |
|                    |                 |                                |                          |                      |                      |
|                    |                 |                                |                          |                      |                      |
|                    |                 |                                |                          |                      |                      |
|                    |                 |                                |                          |                      |                      |

Copyright © 2018, Centene Corporation

Instruction Manual (PDF) Terms and Conditions Privacy Policy

Confidential & Proprietary

# Select Template (HCFA 1500)

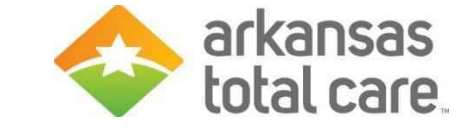

• Select a template to start your claim from the drop down

| Same                             |                                                                                                    | Eligibility          | Attients Authorization               | is Claims Messaging                                   |              |
|----------------------------------|----------------------------------------------------------------------------------------------------|----------------------|--------------------------------------|-------------------------------------------------------|--------------|
| Viewing Claims For :             | inini v Ininini                                                                                                    | • 60                 |                                      | 👔 Upload EDI 💽                                        | Create Claim |
| Claims = Indi<br>Get Started Use | vidual Saved Submitted Batch                                                                                                    | Recurring Paymen     | It History My Downloa                | ads Claims Audit Tool<br>Your Progress                |              |
| Claim Type:                      | HCFA 1500<br>Adult Day Care<br>Home Health Waiver                                                                                                    | Se our               | lect a Templ<br>preset templates hel | ate to Start Your C<br>o speed up the claims process. | laim         |
|                                  | Assisted Living Facilities<br>Personal Care Worker<br>Home Meals<br>Home Modification<br>Personal Emergency Response<br>Assistive Care Services<br>UB-04 | onditions Privacy Po | olicy Copyright © 2011               | 8, Centene Corporation                                |              |

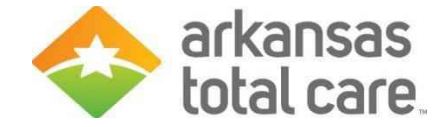

#### **Service Location**

• Select the desired address from the dropdown

|         |                  |                   |            |             |             |              | H Oproad         |                     |
|---------|------------------|-------------------|------------|-------------|-------------|--------------|------------------|---------------------|
| Claims  |                  | Saved Submitted   | Batch Rect | urring Paym | ent History | My Downloads | Claims Audit Too | И                   |
| Get Sta | ted Used only by | LTC and ADC Provi | ders.      |             |             |              | Your Progres     | s                   |
| Claim   | Type: Adul       | t Day Care        | ▼ Change   |             |             |              |                  |                     |
| Loca    | tion:            | *                 | 5          | S ch        | elect a     | Service      | Location         | with this template. |

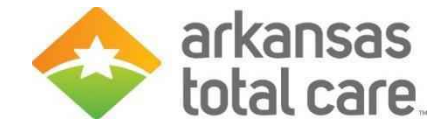

#### Member List

• Click to view your member list

| Claims Endividual Saved Submitted Ba           | atch Recurring Payme | nt History My Downloads | Claims Audit Tool |               |
|------------------------------------------------|----------------------|-------------------------|-------------------|---------------|
| Get Started Used only by LTC and ADC Providers |                      |                         | Your Progress     | $\rightarrow$ |
| Claim Type: Adult Day Care 👻                   | Change               |                         |                   |               |
| Location:                                      | Chan                 | qe                      |                   |               |
|                                                |                      |                         |                   |               |

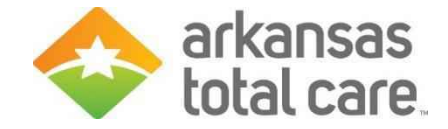

#### Add Member

- Enter Member ID or Last Name and Birthdate
- Member ID is the Medicaid ID on the Member ID card
- Click Add Member

| Clain                                                       | IS Individu                                                                                      | ial Saved                                                          | Submitted Bate                                                              | th Recurring                                              | Payment History                                    | My Downloads                               | Claims Audit Tool            |                                 |
|-------------------------------------------------------------|--------------------------------------------------------------------------------------------------|--------------------------------------------------------------------|-----------------------------------------------------------------------------|-----------------------------------------------------------|----------------------------------------------------|--------------------------------------------|------------------------------|---------------------------------|
| Mem                                                         | ber List                                                                                         | Day Care (                                                         | (0.000)                                                                     | Enter I<br>Name                                           | Member ID or La<br>and Birthdate                   | st                                         | Your Progress                | Birthdate                       |
| Locati                                                      | on:                                                                                              | euj euro                                                           |                                                                             |                                                           |                                                    | <b>x</b> 1234                              | 156789 or Smith              | mm/dd/yyyy Ad                   |
| * = Rec<br>** = Up<br>*** = He<br>Units                     | uired<br>to 4 modifiers may b<br>ome Health services<br>for the selected me                      | e entered, sepa<br>should be enter<br>embers updated               | rated by commas<br>ed in increments of 0.<br>d successfully.                | 25                                                        |                                                    |                                            |                              |                                 |
| * = Rec<br>** = Up<br>*** = Hi<br>Units<br>Selec<br>All     | uired<br>to 4 modifiers may b<br>ome Health services<br>for the selected me<br>t<br>Member Name  | ee entered, sepa<br>should be enter<br>embers updater<br>Member ID | irated by commas<br>ed in increments of 0.<br>d successfully.<br>Modifier** | 25<br>DOS Start                                           | DOS End *                                          | Total Charges *                            | Days/Units ***               | Action                          |
| * = Rec<br>** = Up<br>*** = Hi<br>Units<br>Selec<br>All     | uired<br>to 4 modifiers may b<br>me Health services<br>for the selected me<br>t<br>Member Name   | e entered, sepa<br>should be enter<br>embers update<br>Member ID   | inated by commas<br>ed in increments of 0.<br>d successfully.<br>Modifier** | DOS Start*                                                | DOS End*                                           | Total Charges *                            | Days/Units ***               | Action                          |
| * = Rec<br>** = Up<br>*** = H<br>Units<br>Selec<br>All<br>♥ | uired<br>to 4 modifiers may b<br>me Health services<br>for the selected me<br>t<br>Member Name   | e entered, sepa<br>should be enter<br>embers updater<br>Member ID  | Modifier**  XX,XX,XX,XX                                                     | 25<br>DOS Start*<br>10/01/2018<br>10/01/2018              | DOS End * 10/05/2018 10/05/2018                    | Total Charges *                            | Days/Units ***<br>5.0<br>5.0 | Action<br>X                     |
| * = Rec<br>** = Up<br>*** = Hi<br>Units<br>Selec<br>All     | uired<br>to 4 modifiers may b<br>owne Health services<br>for the selected me<br>t<br>Member Name | e entered, sepa<br>should be entern<br>embers update<br>Member ID  | Modifier**  XX,XX,XX,XX                                                     | 25<br>DOS Start<br>10/01/2018<br>10/01/2018<br>10/01/2018 | DOS End*<br>10/05/2018<br>10/05/2018<br>10/05/2018 | Total Charges * 190.0 100.00 Update All DO | Days/Units ***               | Action<br>X<br>Update All Units |

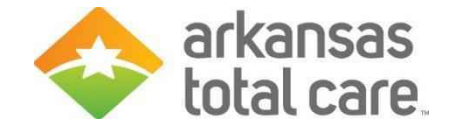

#### **Remove Member From List**

Under "Actions" click the X to remove the member from your member list

| newing Clas                                                                                                    | ma Terra                                                                                  | -                                                                        |                                                                                              | _                                                                           | 1000                                                              |                                                                         | n         | Uplead EDI            | Create Claim |
|----------------------------------------------------------------------------------------------------|-------------------------------------------------------------------------------------------|--------------------------------------------------------------------------|----------------------------------------------------------------------------------------------|-----------------------------------------------------------------------------|-------------------------------------------------------------------|-------------------------------------------------------------------------|-----------|-----------------------|--------------|
|                                                                                                    |                                                                                           |                                                                          |                                                                                              |                                                                             |                                                                   |                                                                         |           |                       | _            |
| Claim                                                                                                    | S = andividu                                                                              | ni Saved                                                                 | Submitted Bat                                                                                | ch Teaconning                                                               | Payment History                                                   | My Downloads                                                            | Chirrs    | Audit Tool            |              |
| Memb                                                                                                    | ser List                                                                                  |                                                                          |                                                                                              |                                                                             |                                                                   |                                                                         | You       | r Progress            |              |
|                                                                                                    |                                                                                           |                                                                          |                                                                                              |                                                                             |                                                                   |                                                                         |           | $\rightarrow$         |              |
| Claim 1                                                                                                    | Type: Aduit (                                                                             | Day Care i                                                               | (hantes)                                                                                     |                                                                             |                                                                   |                                                                         |           |                       | -            |
| Locatio                                                                                                    | on:                                                                                       | And I T                                                                  |                                                                                              |                                                                             |                                                                   |                                                                         |           |                       | Add Mombes   |
|                                                                                                    |                                                                                           |                                                                          |                                                                                              |                                                                             |                                                                   |                                                                         |           |                       |              |
|                                                                                                    |                                                                                           |                                                                          |                                                                                              |                                                                             |                                                                   |                                                                         |           |                       |              |
| COMPRESS                                                                                                    |                                                                                           |                                                                          |                                                                                              |                                                                             |                                                                   |                                                                         |           |                       |              |
| * - Haqu<br>11 - Up t                                                                                                    | end<br>5 4 modfans may b                                                                  | c enflated, noge                                                         | rated by comman                                                                              | 16                                                                          |                                                                   |                                                                         |           |                       |              |
| * - Rem<br>= - Up t<br>= + Har<br>Units 1                                                                                                    | innd<br>15 A modflans mary b<br>mit Haadh solvidae i<br>fer mig aclectaid ma              | c entered, sopa<br>though be enter<br>indiens aptiette                   | rabled by communic<br>led in incommunic of 6.<br>F auropes struty,                           | 25                                                                          |                                                                   |                                                                         |           |                       |              |
| t Herp<br>H Up t<br>Her<br>Contra 1<br>Select                                                                                                    | ind<br>to 4 modifiers may b<br>ma Headh solvice i<br>for the selected me                  | c enforced, social<br>broute the entrol<br>entropy application           | nitud by commos<br>of in increments of 6<br>Fauccessifully,                                  | 25   1                                                                      |                                                                   |                                                                         |           |                       |              |
| * - Horps<br>= - Horp<br>= - Hor<br>trans 1<br>Select<br>All                                                                                                    | and<br>5.4 modfart may b<br>mit Haath tak-too t<br>for the exisched me<br>Member Name     | e entered, sooa<br>thouid be enter<br>mbors apidato<br>Membar it)        | nded by commac<br>to in increments of 65<br>5 aucress shully,<br>Modelflor                   | 15.<br>1005-Start                                                           | BOS End "                                                         | Total Charges                                                           | . 8       | sys.Units             | Action       |
| T - Hom<br>T - Up t<br>T - Hor<br>Conta 1<br>Soliect<br>All                                                                                                    | and<br>to 4 modifiers may b<br>mit Headth sovices<br>for the eclected me<br>Member Name   | s enfared, sopa<br>thous to enter<br>mores update<br>Member ID           | nteof by common<br>at in increments of 0.<br>6 successituity.<br>Modiffer<br>200.200.200.200 | 005 Start<br>1091/2018                                                      | 1005 End 1                                                        | Total Charges                                                           | . 8       | systimute             | Action       |
| * - Horp<br>= - Hor<br>- Hor<br>- Ho | and<br>to 4 modifiers may b<br>ma Health solvices<br>for the exected me<br>Mainper Name   | e enternal, soga<br>chouid be enter<br>miteos septimio<br>Membar (1)     | Modifier<br>XX XX XX XX XX                                                                   | 25<br>005 Star<br>10/91/2018                                                | DOS Ené *                                                         | Total Charges                                                           | - D4      | eyetinte"<br>0        | Active       |
| <ul> <li>Hopp<br/>T = Up t<br/>T = Hop<br/>thrmade<br/>Select<br/>All<br/>N<br/>N</li></ul>                                                                                                    | and<br>to 4 modifiers may b<br>mit Heath solvice<br>Ior the sciected me<br>Member Name    | e enterad, sepa<br>chosis de entes<br>enteces septembre<br>Meenber (D)   | Modifier<br>XX.30C20C3X                                                                      | 25<br>005-31art<br>10/91/2018<br>10/91/2018                                 | 005 End *<br>1945(7910)<br>1945(7918)                             | Total Charges                                                           | <b>.</b>  | nyadimta              | Action       |
| * - Herri<br>H - Up s<br>- Herr<br>Unite 3<br>Select<br>All<br>-<br>-<br>-<br>-<br>-<br>-<br>-<br>-<br>-<br>-<br>-<br>-<br>-<br>-<br>-<br>-<br>-<br>-                                                                                                    | and<br>to 4 modifiers may b<br>ma Health sources i<br>for the celected me<br>Member Norte | e entarod, nopa<br>insid be entra<br>minera apdatto<br>Membar ID         | Modifier<br>XX.XX.XX.XX<br>XX.XX.XX.XX<br>XX.XX.XX.XX<br>XX.XX.                              | 25<br>DOS Start<br>19/91/2018<br>19/91/2018<br>19/91/2018                   | BOS End *<br>19495/2010<br>19495/2018<br>19405/2018               | Total Charges<br>100.0<br>100.0                                         | 94<br>191 | watimas ***<br>0<br>0 | Actice       |
| * - Henn<br>T = Lip s<br>T = Lip s<br>three s<br>Aut<br>Aut<br>Aut<br>Aut<br>Aut<br>Aut<br>Aut<br>Aut                                                                                                    | and<br>to 4 montharts may b<br>mit Haath solvices<br>ler the aclectaid ma<br>Maimper Name | e, entaros, nopa<br>tinuis de entex<br>entexe apósito<br>Membar ID       | Modiffer"<br>XXXXXXXXXXX<br>XXXXXXXXXX<br>XXXXXXXXXX<br>XXXXXX                               | 25<br>DO 5 Start<br>10/91/2018<br>10/91/2018<br>10/91/2018<br>10/91/2010    | BOS End *<br>10/05/2010<br>10/05/2018<br>10/05/2018<br>10/05/2018 | - Total Charges<br>100.0<br>100.0<br>100.0<br>100.0<br>100.00<br>100.00 | P4        | ayadanta              | Action       |
| * - Herri<br>* - Lio a<br>* - Herri<br>times 1<br>Select<br>All<br>*<br>*                                                                                                    | end<br>to 4 modifiers may b<br>ma Heath sources i<br>ter mix selected me<br>Member Name   | e enternal, nopa<br>indicis de entre<br>militors apólation<br>Member (1) | Modifier<br>XX.XX.XX.XX<br>XX.XX.XX.XX<br>XX.XX.XX.XX<br>XX.XX.                              | 25<br>DOS Start<br>(10/91/2018<br>(10/91/2018<br>(10/91/2018<br>(10/91/2018 | BOS End *<br>19/05/2010<br>19/05/2018<br>19/05/2018<br>19/05/2018 | Total Charges<br>100.0<br>100.0<br>100.0<br>100.00                      | 94        | nya (Jinza            | Action       |

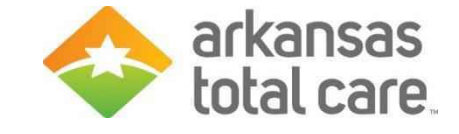

# Create Claim(s) HCFA-1500

- For each member selected enter the:
  - Modifier (if applicable) up to 4 modifiers may be entered, separated by commas
  - First date of service (DOS Start)
  - Last date of service (DOS End)
  - Total charges
  - Number of days or units

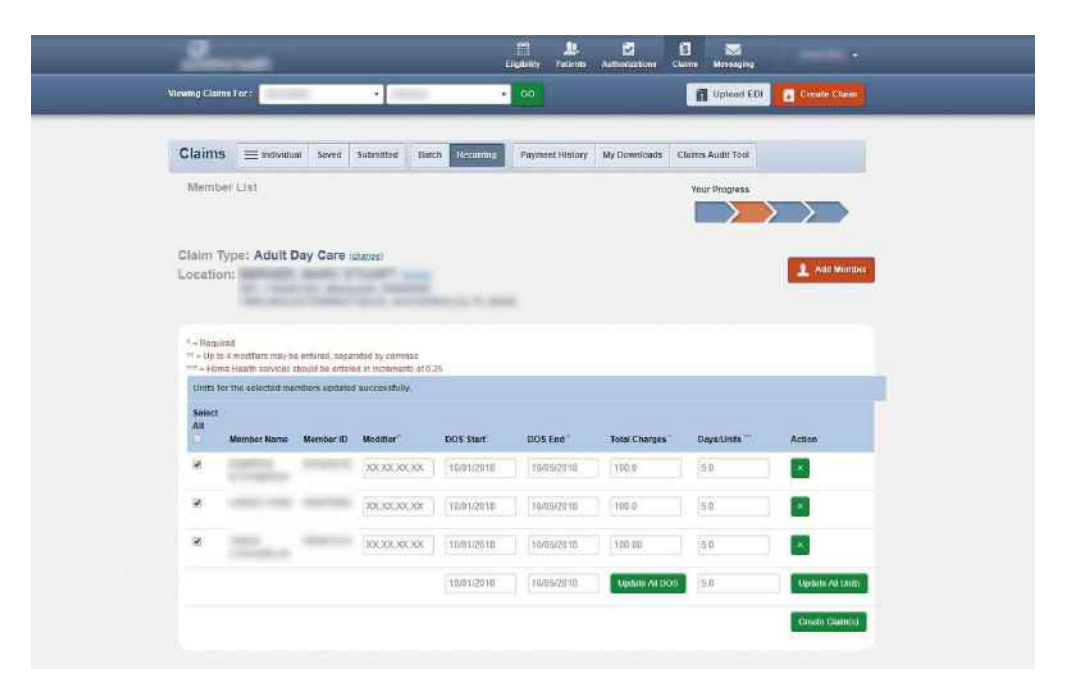

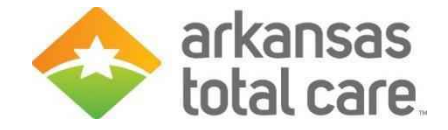

## **Review Claim**

- To review your claim click on the action icon eye
- You can review the claim or change some fields
- Some fields may not allow you to edit
  - o If those fields need to be changed you will need to delete the claim and start over
- Click on the X to delete the claim

| S                                  |                 |               | Eliot                     | ii 🔔<br>bility Patients | 2<br>Authorizations | Claims Messaging         |               | •                |
|------------------------------------|-----------------|---------------|---------------------------|-------------------------|---------------------|--------------------------|---------------|------------------|
| Viewing Claims For :               |                 |               | ٠                         | 60                      |                     | Upload E                 | DI 🚺          | Create Claim     |
|                                    |                 | Ti conce inte |                           |                         | T.                  |                          | 1             |                  |
|                                    | Saved Submitted | Batch R       | cumng                     | Payment History         | My Downloads        | Claims Audit Tool        |               |                  |
| Claims to Submit (3)               |                 |               |                           |                         |                     | Your Progress            | >             |                  |
| Claim Type: Adult Day<br>Location: | / Care          |               |                           |                         |                     |                          |               |                  |
| 1.000                              |                 |               |                           |                         |                     | Review claim             | ]             |                  |
| Claim(S) created successfull       | у.              |               |                           |                         |                     |                          |               |                  |
| Member Name                        | Member ID       | Modifier      | DOS Start                 | DOS End                 | Total Charges       | Days/Units               | Action        |                  |
| Contract Contracts                 | -               |               | 10/01/20 <mark>1</mark> 8 | 10/05/2018              | \$100.00            | 5.0                      | ۲             | ×                |
| 10001-000                          | -               |               | 10/01/2018                | 10/05/2018              | \$100.00            | 5.0                      | ۲             | ×                |
| And a second second second         | 100000          |               | 10/01/2018                | 10/05/2018              | \$100.00            | 5.0                      | ۲             | *                |
|                                    |                 |               |                           |                         |                     | 📄 i certify ti<br>🗲 Back | at these clai | ims are accurate |
|                                    |                 |               |                           |                         |                     |                          |               |                  |

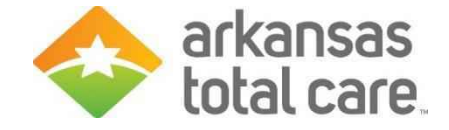

# **Verify Information**

- From Review claim you can verify the claim information is correct
  - If correct, click close to go back to submit the claim
- If needed, you can edit the existing service line or select to Add New to add additional service lines to your claims

| 241331420/20420/04161                                                       |                |                       |           |                                   |          |          |         |  |
|-----------------------------------------------------------------------------|----------------|-----------------------|-----------|-----------------------------------|----------|----------|---------|--|
| Member Name:                                                                |                |                       |           |                                   |          |          |         |  |
| General Info Edit                                                           |                |                       |           |                                   |          |          |         |  |
| Diagnosis Codes                                                             |                |                       |           |                                   |          |          |         |  |
| Service Lines Edit<br>Enter maximum of 36 service lines.<br>From To Place   | Proc Diagnosis | Amount Days/Units Mod | ifter NDC |                                   |          |          |         |  |
| 1                                                                           |                |                       |           |                                   |          |          |         |  |
|                                                                             |                |                       |           |                                   |          |          |         |  |
| Providers                                                                   |                |                       |           |                                   |          |          |         |  |
| Providers<br>Provider Type                                                  | Name           |                       | Tax ID    | NPr                               | Member # | Taxonomy | Address |  |
| Providers<br>Provider Type<br>BillingPrevider                               | Name           | e rolize              | Tex ID    | NDI                               | Member # | Taxonomy | Address |  |
| Providers<br>Provider Type<br>BillingProvider<br>Slervice Facility Location | Name           | 6.998<br>C            | Tax ID    | NDI<br>Telesani in<br>Telesani in | Member # | Taxonomy | Address |  |

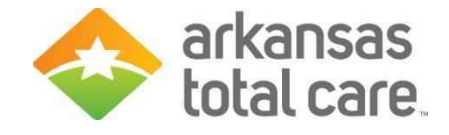

#### Adding Service Lines/Changing Claim Fields

- Click on Action icon after your claim has been successfully created
- You can either edit the existing line or select Add New to add additional service lines to our claims

| eview Claim:                                                                        |                                |                                                    |                   |              |           |           |          |         |   |
|-------------------------------------------------------------------------------------|--------------------------------|----------------------------------------------------|-------------------|--------------|-----------|-----------|----------|---------|---|
| Member Name:<br>Member Account Number                                               |                                | -                                                  |                   |              |           |           |          |         |   |
| General Info<br>Prior Authorization Number:<br>Hispotalized From<br>Hispotalized Te | Edit                           |                                                    |                   |              |           |           |          |         |   |
| Diagnosis Codes                                                                     |                                |                                                    |                   |              |           |           |          |         |   |
| Enter maximum of 50 service<br>From To                                              | Edit Ad<br>Ines.<br>Place Proc | Diegnosis                                          | Amount Days-Units | Modifier NDC |           |           |          |         |   |
| ¥                                                                                   |                                |                                                    |                   |              |           |           |          |         |   |
| Providers                                                                           |                                |                                                    |                   |              |           |           |          |         |   |
| Provider Type                                                                       |                                | Name                                               |                   | Tax ID       | NPI       | Member #  | Taxonomy | Address |   |
| BillingFrevider                                                                     |                                | Mercelline and and and and and and and and and and | 10000             | instant.     | 100000010 | An option |          |         |   |
| Service Facility Location                                                           |                                | -                                                  |                   | 10100        | -100001-1 | 11111     |          |         |   |
|                                                                                     |                                |                                                    |                   |              |           |           |          |         |   |
|                                                                                     |                                |                                                    |                   |              |           |           |          |         | 1 |

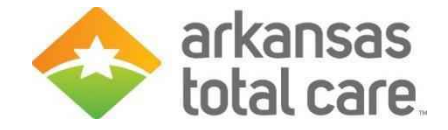

#### **Edit Service Lines**

- Enter the new from and to dates, amount and days/units
- Click the green add button
- You can add up to 4 additional lines for a total of 5 lines per claims
- If you want to change any of the pre-coded fields you should select Edit after you've added your new service line

| m 🥖 🤊    | To         | Place of Service | Procedure Code | Diagnosis |
|----------|------------|------------------|----------------|-----------|
| /01/2016 | 05/31/2016 | 99               | S5102          | R6889     |
| ount     | Days/Units | Modifier**       | NDC            |           |
| 0        | 1          | XX,XX,XX,XX      | NDC            |           |

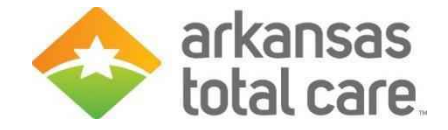

# Certify Claim(s)

 Once you've completed adding additional service line(s) check certification box and click Submit claims

| Claims =                 | Individual     | Saved  | Submitted | Batch    | Recurring                 | Payment History | My Downloads           | Claims Audit Tool        |               |                   |
|--------------------------|----------------|--------|-----------|----------|---------------------------|-----------------|------------------------|--------------------------|---------------|-------------------|
| Claims to S              | ubmit (3)      |        |           |          |                           |                 |                        | Your Progress            | 5             |                   |
| Claim Type:<br>Location: | Adult Day      | y Care |           |          |                           |                 |                        |                          |               |                   |
| Claim(S) create          | ed successfull | у.     |           |          |                           |                 |                        |                          |               |                   |
| Member Name              |                | Me     | mber ID   | Modifier | DOS Start                 | DOS End         | Total Charges          | Days/Units               | Action        |                   |
|                          | -              | -      | 1000      |          | 10/01/2018                | 10/05/2018      | \$100.00               | 5.0                      | ۲             | ×                 |
|                          |                |        |           |          | 10/01/ <mark>201</mark> 8 | 10/05/2018      | \$ <mark>100.00</mark> | 5.0                      | ۲             | ×                 |
|                          |                |        |           |          | 10/01/2018                | 10/05/2018      | \$100.00               | 5.0                      | ۲             | ×                 |
|                          |                |        |           |          |                           | _               | /                      | ✓ I certify ti<br>← Back | hat these cla | iims are accurate |
|                          |                |        |           |          |                           |                 |                        |                          |               | 1                 |

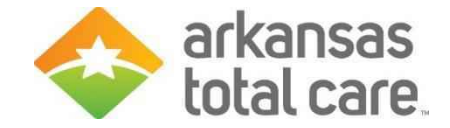

#### **Success**

• Success! Your claims have been submitted!

| Success! You   | r claims have bee | n submitted    |              |            |               |           |
|----------------|-------------------|----------------|--------------|------------|---------------|-----------|
| Success: Too   | a claims nave bee | ii suprintivo. | U            |            |               |           |
|                |                   | 5              | Date: 07/12/ | 2013       |               |           |
|                |                   | Web R          | eference#:   | 123456789  |               |           |
| Merriser Harse | Momber ID         | Modifier       | DOS Start    | DOS End    | Total Charges | Days Unit |
| JANE PATIENT   | 00123456789       | A0             | 04/01/2013   | 04/30/2013 | 500.0         | 20        |
| DAVID PATIENT  | 00123456799       | A0             | 04/01/2013   | 04/30/2013 | 500.0         | 20        |
| DAVID PATIENT  | 00123456798       | 40             | 64(01/2013   | 04002013   | 500.0         | 30        |
|                |                   |                |              |            |               |           |

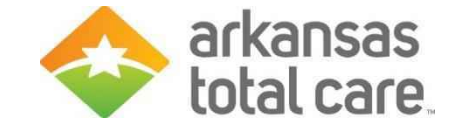

# **Print Submitted Claims**

- Click on Print to print a copy of the claims submitted including the Web Reference number
- Click Submit More Claims to return to the claims screen to request a new template or move on to other functions

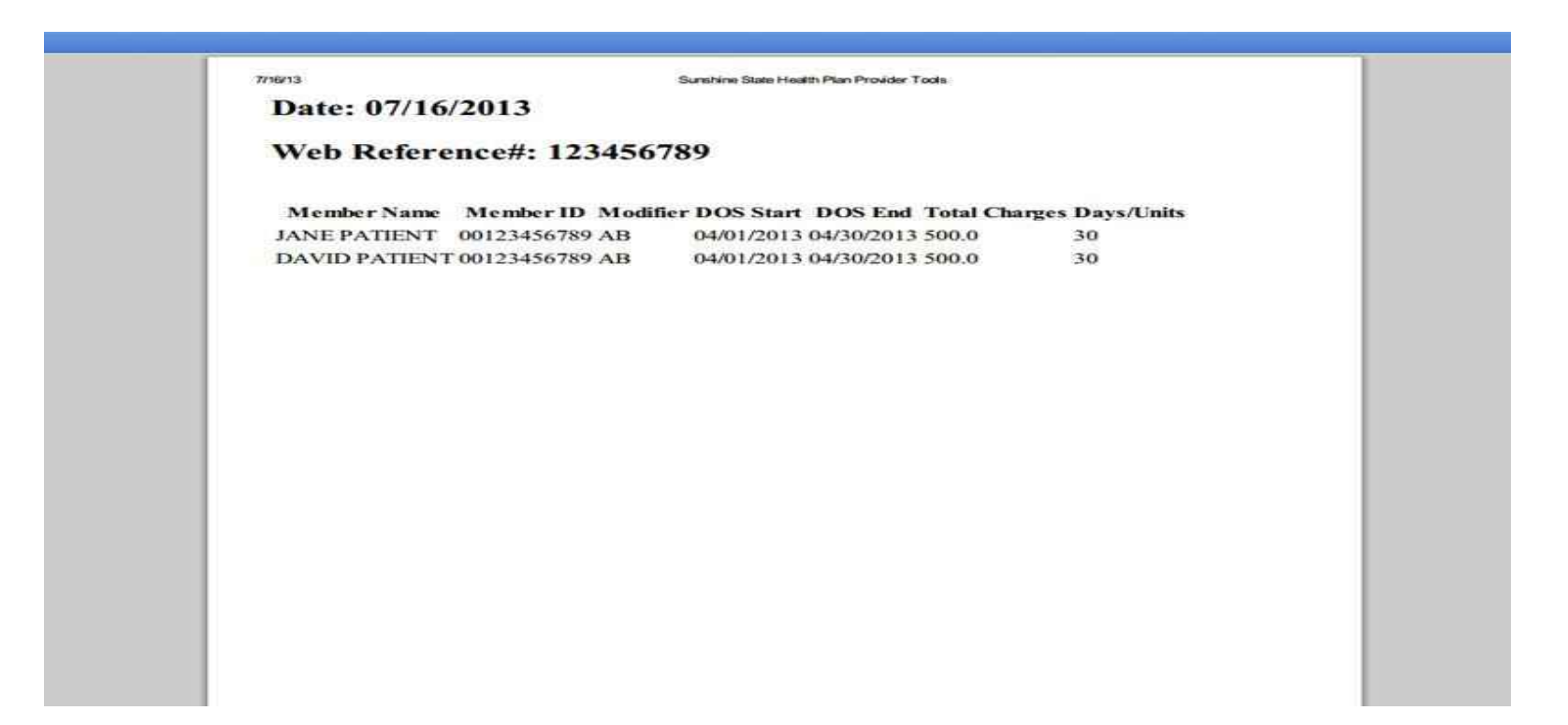

# Select Template (UB-04)

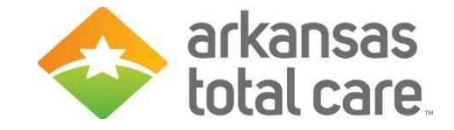

- Select a Template to Start Your claim from the drop down
- The template is designed to speed up the claim submission process and contains pre-coded claim data

| Claims    | Individual                                                             | Saved                                                                                                    | Submitted     | Batch | Recurring | Payment History            | My Downloads                                             | Claims Audit Tool |               |
|-----------|------------------------------------------------------------------------|----------------------------------------------------------------------------------------------------|---------------|-------|-----------|----------------------------|----------------------------------------------------------|-------------------|---------------|
| Get Start | ed Used only                                                           | by LTC a                                                                                                    | ind ADC Provi | ders. |           |                            |                                                          | Your Progress     | $\rightarrow$ |
| Claim T   | ype:<br>Assi<br>Hon<br>Pers<br>Assi<br>UB-<br>Nur<br>Bed<br>SNF<br>Hos | isted Living<br>ne Meals<br>ne Modifica<br>sonal Emer<br>istive Care<br>04<br>sing Facility<br>Hold<br>F - Skilled N<br>pice | Tacilities    |       | nditions  | Select a<br>Our preset ter | <b>Template</b><br>nplates help sp<br>yright© 2015, Cent | e to Start Yc     | process.      |

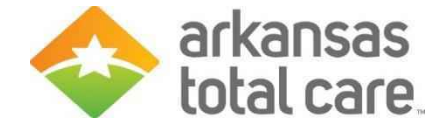

#### **Service Location**

• Select the desired service address from the dropdown

| Get Starl | ted Used only | by LTC a | nd ADC Prov | iders. |         |          |           | Your Progress | $\rightarrow$ |
|-----------|---------------|----------|-------------|--------|---------|----------|-----------|---------------|---------------|
| laim 1    | Type: Nu      | rsing    | Facility    | Resi   | dential | ▼ Change |           |               |               |
|           | tion:         |          |             | E      | _ ,2    | Select a | Service L | ocation       |               |

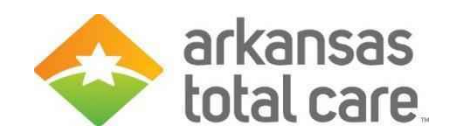

## **Member List**

• View Member List

| Sec.         | 1         |           |               |          | Eligibility    | L.<br>Patients Aut | Morizations     | S<br>Claims | Messaging         | 1             |       |
|--------------|-----------|-----------|---------------|----------|----------------|--------------------|-----------------|-------------|-------------------|---------------|-------|
| ewing Claims | For:      |           | •             |          |                |                    |                 |             | Upload El         | DI 🖪 Greate   | e Cla |
|              |           |           |               |          |                |                    |                 |             |                   |               |       |
| Claims       |           | Saved     | Submitted     | Batch    | Reaccurring    | Payment Histor     | y My Downi      | oads        | Claims Audit Tool |               |       |
| Get          | Started   | Used o    | nly by LTC at | nd ADC P | roviders       |                    | You             | r Progre    | ss 🗾 🔪            | > >           | D     |
| 01-1-0       |           |           |               |          | E 1114         |                    |                 |             |                   |               |       |
| Claim        | Type: Re  | sider     | itial Nui     | rsing    | Facility       | ≪ Change           |                 |             |                   |               |       |
|              |           |           |               |          |                |                    |                 |             |                   |               |       |
| Loca         | ation: Nu | rses      | Clinic        |          | Change         |                    |                 | -           |                   |               |       |
|              |           |           | onnio         |          |                |                    |                 |             |                   |               |       |
|              |           |           | _             |          |                |                    |                 |             |                   |               |       |
|              |           |           |               |          | Click to       | View You           | r Memb          | oer L       | ist 🔨 .           | -             |       |
|              |           |           |               |          |                |                    |                 |             | $\rightarrow$     | View Member L | ust - |
|              | le le     | struction | Manual (PDF)  | Terms    | & Conditions F | Privacy Policy C   | opvright @ 2013 | Center      | e Cemoration      |               |       |
|              |           |           |               | - stilla |                |                    |                 |             |                   |               |       |
|              |           |           |               |          |                |                    |                 |             |                   |               |       |

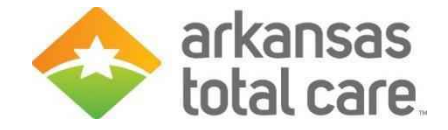

### Add a Member

- The member list only needs to be created once during your first time using the Multiple Claims Submission Wizard.
- Enter Member ID or Last Name and Birthdate. Member ID is the Medicaid ID on the member ID card. Click on Add Member.

|                 |                        |             | (                   | Enter Mer<br>and M | nber ID or Last<br>1ember Birthda | name<br>te   |                   | $\rightarrow$ |                       |       |
|-----------------|------------------------|-------------|---------------------|--------------------|-----------------------------------|--------------|-------------------|---------------|-----------------------|-------|
| im Ty<br>cation | /pe: Nursing Fac<br>n: | ility Resid | ential <u>(char</u> | ide)               |                                   | Memt<br>X 86 | er ID or Last N   | ame Birthdate | Add                   |       |
| Require         | ed                     |             |                     |                    |                                   |              |                   |               |                       |       |
| ielect          | Member Name            | Member ID   | Bill Type*          | DOS Start*         | DOS End*                          | Rev Code*    | Total<br>Charges* | Serv Units*   | Patient<br>Liability* | Actio |
| a (             |                        | 10000100    | 213                 | MM/DD/YYYY         | MM/DD/YYYY                        | 101          | XXXXX             | XXXXX         | XX.XX                 | ×     |
|                 | 400 CBR 200 CR         | 1.00 M      | 213                 | MM/DD/YYYY         | MM/DD/YYYY                        | 101          | XX XX             | XXXX          | XX.XX                 | ×     |
|                 |                        |             |                     | MM/DD/YYYY         | MM/DDMYYYY                        | Update All   | DOS               | 30000         | Update Al             | Units |

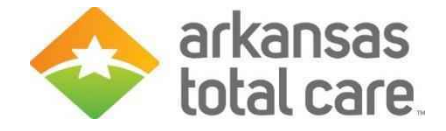

# Verify Member Added

- You will see Member Added
- Under Actions click the X to remove a member from your list
- If a claim has already been submitted you can click on the page icon to view the last claim submitted for that member.

| Select |                          |                         |            |            |            |            | Total    |             | Detient    |            |
|--------|--------------------------|-------------------------|------------|------------|------------|------------|----------|-------------|------------|------------|
|        | Member Name              | Member ID               | Bill Type* | DOS Start* | DOS End*   | Rev Code*  | Charges* | Serv Units* | Liability* | Action     |
| 0      |                          | (Lastanae)              | 213        | MM/DD/YYYY | MM/DD/YYYY | 101        | XX.XX    | XXXX        | XX.XX      | ×          |
|        | nue:                     | 100-10002 <sup>17</sup> | 213        | MM/DD/YYYY | MM/DD/YYYY | 101        | XX.XX    | XXXX        | XX.XX      | ) <b>x</b> |
|        | anti ali confidenza<br>M | institutes:             | 213        | MM/DD/YYYY | MM/DD/YYYY | 101        | XX.XX    | XXXX        | XX.XX      | ×          |
|        |                          |                         |            | MM/DD/YYYY | MM/DD/YYYY | Update All | DOS      | XXXX        | Update Al  | Units      |

# Create a Claim(s) 1450 UB

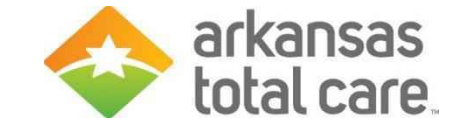

- For each member selected enter the:
  - o Bill Type
  - First date of service (DOS Start)
  - Last date of service (DOS End)
  - Rev Code (Revenue Code)
  - Total charges
  - Service Units (days or service units)
  - o Patient Liability

| Select |                                          |                |            |            |            |            |                   |             |                       |        |
|--------|------------------------------------------|----------------|------------|------------|------------|------------|-------------------|-------------|-----------------------|--------|
| All    | Member Name                              | Member ID      | Bill Type* | DOS Start* | DOS End*   | Rev Code*  | Total<br>Charges* | Serv Units* | Patient<br>Liability* | Action |
| •      | 1010000111110000000                      | 110000         | 213        | 05/01/2016 | 05/31/2016 | 101        | 2000              | 31          | 0                     | ×      |
| 0      | Man statisti<br>Man                      | 508 <b>1</b> 7 | 213        | MM/DD/YYYY | MM/DD/YYYY | 101        | XX.XX             | XXXX        | XX.XX                 | ×      |
| 8      | an an an an an an an an an an an an an a | -              | 213        | MM/DD/YYYY | MM/DD/YYYY | 101        | XX.XX             | XXXX        | XX.XX                 | ×      |
|        |                                          |                |            | MM/DD/YYYY | MM/DD/YYYY | Update All | DOS               | xxxx        | Update All            | Units  |

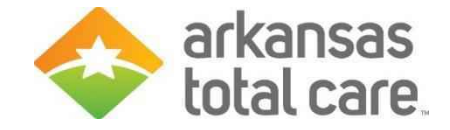

# Certify Claim(s)

- Certify the claims being submitted are accurate
- You can review claims prior to submitting. (Refer to Review Claim and Add Service Line from above) After all the claims have been reviewed for accuracy, select "I certify that these claims are accurate" and click Submit Claims.

| lember Name | Member ID | Bill Type | DOS Start  | DOS End    | Rev Code | Total Charges | Serv Units | Patient Liability    | Action     |           |
|-------------|-----------|-----------|------------|------------|----------|---------------|------------|----------------------|------------|-----------|
|             | 13036140  | 213       | 05/01/2016 | 05/31/2016 | 101      | \$2,000.00    | 31         | \$0.00               | ۲          | ×         |
|             |           |           |            |            |          |               |            | 🖉 I certify that the | se claims  | are accur |
|             |           |           |            |            |          |               |            | + Back Sut           | unit Claim | (s)       |

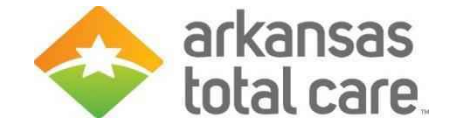

#### **Success**

• Success! Your claims have been submitted!

|               |             |          | Date: 07    | //15/2013  |          |            |               |
|---------------|-------------|----------|-------------|------------|----------|------------|---------------|
|               |             | Wel      | b Reference | ce#: 12345 | 6789     |            |               |
| Member Name   | Member ID   | EMI Type | DOS Start   | DOS End    | Rev Code | Serv Units | Total Charges |
| JANE PATIENT  | 00123456789 | 123      | 04/01/2013  | 04/30/2013 | 123      | 500        | 30.0          |
| DAVID PATIENT | 00123456789 | 123      | 04/01/2013  | 04/30/2013 | 123      | 503        | 30.0          |

Submit More Claims

## **Print Submitted Claims**

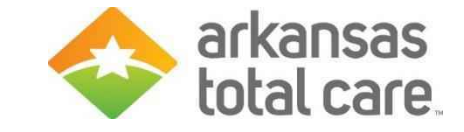

 Click Print to print a copy of the claims submitted including the web reference #. Click Submit More Claims to request a new template or move on to other functions.

| Web Reference      | #: 12345678       | 9            |                  |            |               |
|--------------------|-------------------|--------------|------------------|------------|---------------|
|                    |                   |              |                  |            |               |
| Member Name Me     | mber ID Bill Type | DOS Start    | DOS End Rev Code | Serv Units | Total Charges |
| JANE PATIENT 0012  | 3456789 123       | 04/01/2013 ( | 04/30/2013 123   | 500        | 30.0          |
| DAVID PATIENT 0012 | 3456789 123       | 04/01/2013 0 | 04/30/2013 123   | 500        | 30.0          |
|                    |                   |              |                  |            |               |
|                    |                   |              |                  |            |               |
|                    |                   |              |                  |            |               |
|                    |                   |              |                  |            |               |
|                    |                   |              |                  |            |               |
|                    |                   |              |                  |            |               |

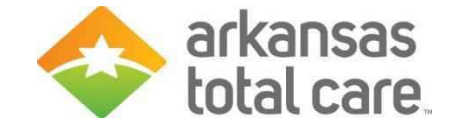

#### **Arkansas Total Care**

**Provider Services** 

Phone: 1-866-282-6280 Website: arkansastotalcare.com

Email inquiries to:

Providers@ArkansasTotalCare.com

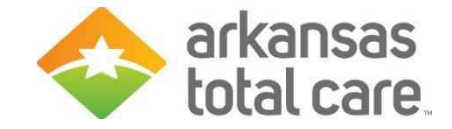

# Questions

# Please use the Chat feature to enter your questions

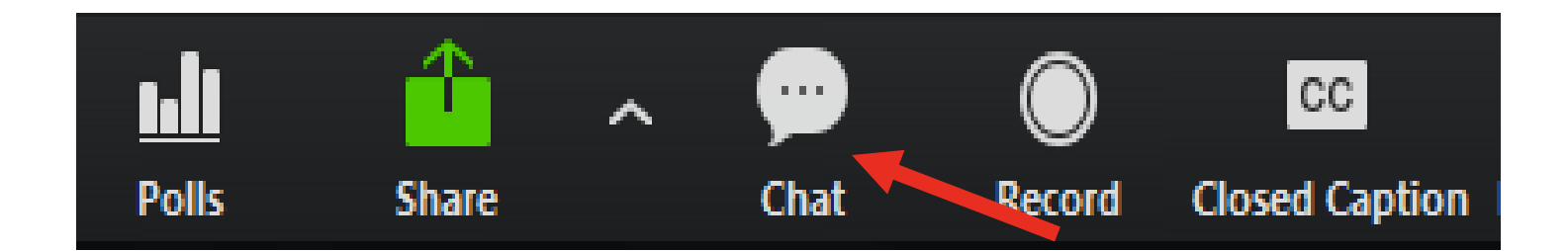

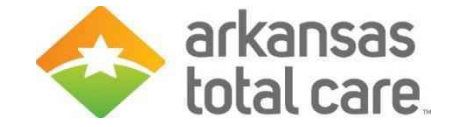

# Thank you